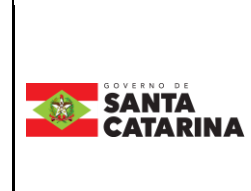

# Instrução de Trabalho - IT

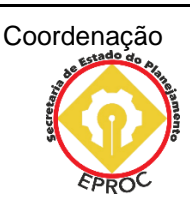

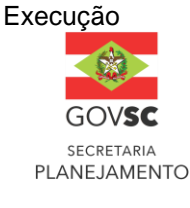

| Processo   |                                      |                               |                        |  |  |  |
|------------|--------------------------------------|-------------------------------|------------------------|--|--|--|
| Publicar R | Publicar Resolução no DOE e site SIE |                               |                        |  |  |  |
| Versão     | Data de Emissão                      | Macroprocesso (Governo de SC) | Macroprocesso (SIE)    |  |  |  |
| 01/2025    | 27/05/2025                           | Infraestrutura e Urbanismo    | Gestão de conformidade |  |  |  |

# 1. INFORMAÇÕES DO PROCESSO

#### 1.1 Objetivo do Processo

O objetivo deste processo é a publicação das resoluções no Diário Oficial do Estado (DOE) e no Site SIE, solicitadas por setores da Secretaria de Estado da Infraestrutura e Mobilidade à Gerência de Processos, Normatização e Padronização - GPROC.

#### 1.2 Informações Complementares

Conceito de Resolução, segundo o Decreto 1070, de 29 de dezembro de 2020:

A resolução contempla conteúdo normativo, a despeito de que também é utilizada em atos individuais. Tanto procede de órgãos colegiados, quanto de autoridades executivas, preferencialmente daqueles. Às vezes, esta designação é substituída por Deliberação, sem que isso lhe altere a essência. Sua estrutura como fórmula não difere da do Decreto, podendo-se adotá-la com a publicidade necessária ao conhecimento daqueles para os quais se destina, e com clareza quanto à sua vigência. Pode ser emanada por um conselho.

#### 1.3 Características do Processo

#### 1.3.1 Tipo de Processo:

□ Processo Gerencial □ Processo Finalístico ⊠ Processo Suporte

#### 1.3.2 Tipo de Tramitação:

 $\Box$  Setorial  $\Box$  Intersetorial  $\Box$  Intragovernamental  $\Box$  Interinstitucional

#### 1.4 Responsável

| Cargo   | Setor                                                         | Telefone       | E-mail              |
|---------|---------------------------------------------------------------|----------------|---------------------|
| Gerente | GPROC - Gerência de Processos, Normatização e<br>Padronização | (48) 3664-9359 | gproc@sie.sc.gov.br |
| Diretor | DINP – Diretoria de Inovação e Padronização                   | (48)366-49357  | dinp@sie.sc.gov.br  |

#### 1.5 Interessados (Destinatário - Cliente)

Servidores da SIE - Secretaria de Infraestrutura e Mobilidade.

#### **1.6 Atores Envolvidos**

- GABS Gabinete do Secretário
- COJUR Consultoria Jurídica
- GPROC Gerência de Processos, Normatização e Padronização
- CTP Conselho Estadual de Transporte de Passageiros
- Área Técnica Setor SIE
- GPROC Gerência de Processos, Normatização e Padronização
- GEINO Gerência de Inovação

#### 1.7 Recursos tecnológicos (sistemas e integrações)

- Drive GPROC
- SGPe Sistema de Gestão de Processos Eletrônicos
- SGPO Sistema de Gestão de Publicações Oficiais do Diário Oficial de Santa Catarina
- GLPI Sistema de gestão de abertura de chamados
- Site SIE pasta Resoluções

#### 1.8 Parâmetros SGPe

| Assunto |                    |      | Classe             | Controle de acesso (sigilo) |  |
|---------|--------------------|------|--------------------|-----------------------------|--|
| 2049    | Publicação de Atos | 2049 | Publicação de Atos | Público                     |  |

#### 1.9 Legislação, normativas e outras referências

 Decreto nº 1.070, de 29 de dezembro de 2020 - Institui o Suplemento à 3ª Edição do Manual de Padronização e Redação dos Atos Oficiais e estabelece outras providências  Decreto nº 117, de 27 de abril de 2023 - Aprova o Manual de Marca da Administração Pública Estadual e estabelece outras providências

#### 1.10 Indicadores de performance

| Indicador | Métrica | Periodicidade de Análise |  |
|-----------|---------|--------------------------|--|
|           |         |                          |  |

#### 1.11 Definições

- SGPe Sistema de Gestão de Processos Eletrônicos
- SGPO Sistema de Gestão de Publicações Oficiais do Diário Oficial de Santa Catarina
- GLPI Sistema de gestão de abertura de chamados
- GPROC Gerência de Processos, Normatização e Padronização
- GEINO Gerência de Inovação
- CTP Conselho Estadual de Transporte de Passageiros
- COJUR Consultoria Jurídica
- DOE Diário Oficial do Estado

## 2. DIAGRAMA DO PROCESSO

O Diagrama do processo pode ser visualizado clicando aqui.

### 3. RELAÇÃO DAS ATIVIDADES

Setor SIE - Área técnica Necessidade de publicação de Resolução

#### 1. Cadastrar Processo (SGPe)

Logado no Sistema SGPe, preencher os seguintes campos padrão:

- Assunto: Minuta de Resolução
- Classe: Minuta de Resolução
- Setor de competência: SIE/GPROC
- Interessado: 82.951.344/0001-40 SIE
- Detalhamento do assunto: Solicitação de publicação de resolução para xxxxxxx (citar a ementa)
- Controle de acesso: Público

#### 2. Elaborar justificativa da área técnica

O setor solicitante deve elaborar uma justificativa explicando a necessidade de publicação da Resolução, detalhando o contexto e os motivos.

#### 3. Elaborar minuta de Resolução (Modelo)

A elaboração da Resolução é realizada pelo setor solicitante seguindo o modelo padrão SEA (Secretaria de Estado da Administração), conforme orientado pelo decreto 1.070/20:

- <u>SC/SEA 2020 Manual de Padronização e Redação dos Atos Oficiais</u>
- <u>SUPLEMENTO-A-30-EDICAO-DO-MANUAL-DE-PADRONIZACAO-E-</u> <u>REDACAO-DE-ATOS-OFICIAIS1 (1).pdf</u>

#### 4. Inserir minuta de Resolução (SGPe)

Anexar a minuta elaborada ao processo SGPe:

- Na aba "peças":
  - Clicar em "Inserir peças"
- Preencher os seguintes campos padrão no SGPe:
  - Tipo de documento: xxx Minuta de Resolução
  - Nome: Selecionar "Utilizar nome do arquivo"
  - o Clicar em "adicionar arquivo"
  - o Salvar

Se, não envolve o CTP

#### 5. Encaminhar a COJUR (SGPe)

No processo SGPe, solicitar a SIE/COJUR - Consultoria Jurídica o Parecer Jurídico

Motivo da tramitação: 52 - Para visto jurídico

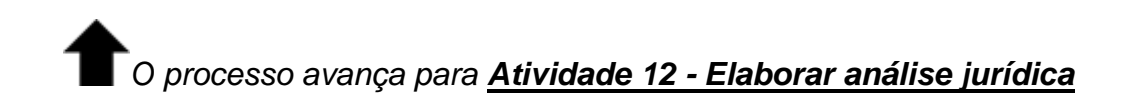

Se, envolve o CTP

#### CTP - Conselho Estadual de Transporte de Passageiros 6. Realizar reunião

#### 7. Emitir ata da reunião CTP

A secretária do CTP irá elaborar a ata da reunião.

#### 8. Enviar ata da reunião para área técnica, a pedido

Pode ser enviada a ata por e-mail, SGPe ou whatsapp, conforme a solicitação da área técnica.

# Setor SIE - Área técnica

9. Receber a ata

| 10. Inserir ata no processo (SGI | 0. Inserir | ata | no | processo | (SGPe) |
|----------------------------------|------------|-----|----|----------|--------|
|----------------------------------|------------|-----|----|----------|--------|

11. Encaminhar para GABs (SGPe)

**T**O processo avança para <u>Atividade 17 - Deliberar quanto ao conteúdo da</u> <u>normativa proposta (SGPe)</u>

#### **COJUR - Consultoria Jurídica**

#### 12. Elaborar Análise Jurídica

Emitir documento atestando legitimidade jurídica ou instruindo alterações.

 É de competência do setor de Consultoria Jurídica analisar e apontar quaisquer erros de conformidade com a lei nos documentos oficiais do órgão.

#### Se, com sugestões

#### 13. Restituir para área técnica (SGPe)

Após a análise COJUR, a minuta da Resolução é devolvida para a área técnica responsável, caso a COJUR tenha identificado a necessidade de alterações no documento.

O processo avança para Atividade 15 - Proceder às alterações (SGPe).

#### Se, sem sugestões

#### 14. Encaminhar ao GABS (SGPe)

Após a análise jurídica, não havendo sugestões de correções, a resolução deve ser encaminhada ao Gabinete do Secretário (GABS) para deliberação quanto ao conteúdo proposto.

O processo avança para Atividade 17 - Deliberar guanto ao conteúdo da normativa proposta (SGPe).

#### Setor SIE - Área técnica 15. Proceder às alterações (SGPe)

A área técnica deverá proceder às adequações sugeridas.

#### 16. Encaminhar ao GABS (SGPe)

A área técnica (Setor SIE), após realizar os ajustes, deve encaminhar a resolução ao GABS

# Essa tarefa terá sequência na atividade 11. Deliberar quanto ao conteúdo da normativa

#### GABS - Gabinete do Secretário

#### 17. Deliberar quanto ao conteúdo da normativa proposta (SGPe)

O Gabinete do Secretário recebe a minuta da Resolução para análise. Nesta etapa, é feita a avaliação crítica do conteúdo, considerando a conformidade com os objetivos da administração e os requisitos técnicos e legais. A deliberação envolve a tomada de decisão sobre a aprovação ou rejeição da resolução.

Se, não concordância

#### 18. Retornar para a área técnica (SGPe)

Se o Gabinete não concordar com a proposta, a normativa deve ser devolvida à área técnica (Setor SIE).

O processo avança para Atividade 20 - Arquivar os autos (SGPe).

#### Se, concordância

#### 19. Encaminhar a GPROC (SGPe)

Logado no SGPe, clicar na aba "Processo"> "Ações"> "Encaminhar" e preencher os seguintes campos:

- Motivo da Tramitação: 38 Para revisar; •
- Encaminhamento: Detalhar sobre as providências a serem realizadas pelo destinatário.
- Selecionar "Gerar peça de tramitação na pasta digital"
- Em "Tarefa" encaminhar para outro setor: (SIE/GPROC)
- Encaminhar

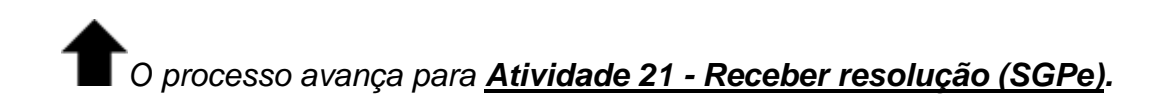

#### Setor SIE - Área técnica 20. Arguivar os autos (SGPe)

Se o Gabinete não concordar com a proposta, a normativa deve ser arquivada no SGPe.

No processo SGPe, em "Ações", "Arquivar":

- Em "Dados do Arquivamento"
  - Despacho: Informar o motivo e demais informações relevantes sobre o final do processo.

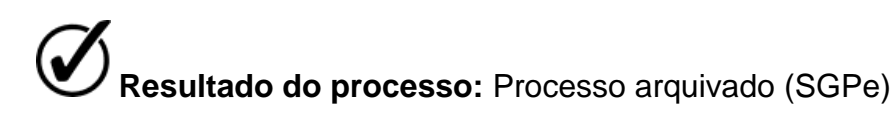

#### GPROC - Gerência de Processos, Normatização e Padronização 21.Receber resolução (SGPe)

Ao acessar o processo no SGPe, deve ser clicada a opção "Mais opções" e em seguida clicar em "Receber" a fim de dar continuidade com o processo.

#### 22. Conferir e ajustar conforme o padrão das resoluções (SGPe)

#### MODELO III - Resolução (Texto adaptado)

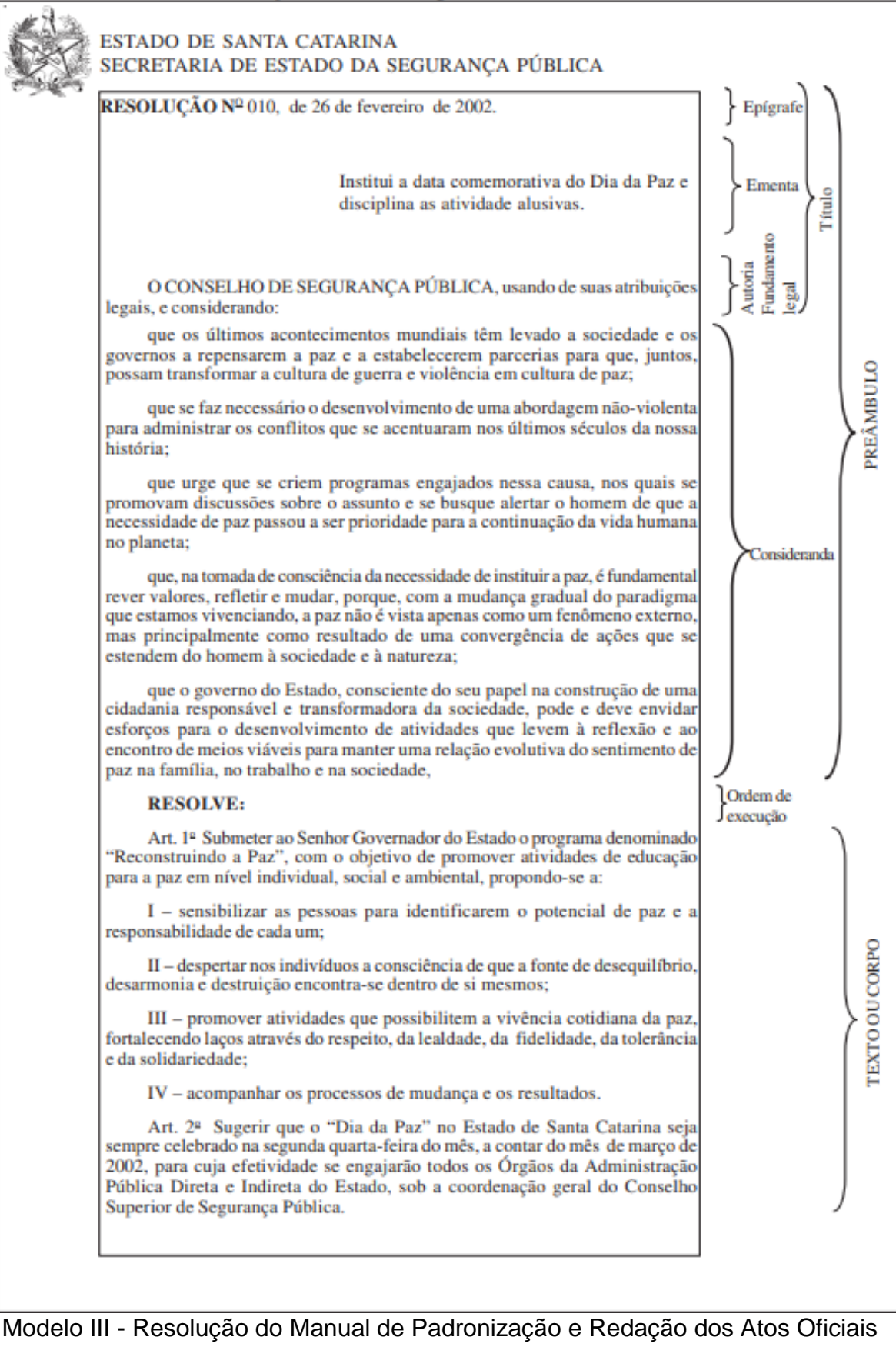

Pág. 10 de 18 - Documento assinado digitalmente. Para conferência, acesse o site https://portal.sgpe.sea.sc.gov.br/portal-externo e informe o processo SIE 00019635/2025 e o código TFD1F947 13

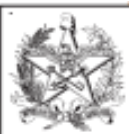

| ESTADO DE SANTA CATARINA<br>SECRETARIA DE ESTADO DA SEGURANÇA PÚBLICA                                                                                                    |
|----------------------------------------------------------------------------------------------------|
| Parágrafo único. Os Colegiados da Administração Pública do Estado de<br>Santa Catarina – CAPs – serão os coordenadores do programa em suas regiões, e<br>a execução será compartilhada com Escolas, Órgãos Públicos Estaduais, |

aduais, Universidades, Prefeituras, Igrejas, Entidades de Classe, Conselhos Comunitários de Segurança, Comunidades, ONGs e outras entidades. Art. 3ª Sugerir, para a consecução dos objetivos propostos: I – a edição de decreto instituindo o "Dia da Paz" e aprovando esta resolução; II - como atividade de caráter permanente: a) a criação de uma página no site do governo e a divulgação do programa em nível estadual; b) concurso "Arte pela Paz", com categoria específica para escolares; c) concurso de redação alusiva ao assunto, principalmente entre os alunos de 5ª a 8ª série do ensino fundamental e os do ensino médio, com seleção por categoria; d) concurso para a criação do Símbolo Catarinense da Paz; e) a criação de selo alusivo à Paz para ser fixado em todos os documentos oficiais do Estado; f) a difusão do Hino da Paz; III - como atividade para o Dia da Paz: a) o hasteamento da bandeira - modelo inicial (branca com a palavra PAZ) - com o Símbolo Catarinense da Paz, sob a execução do Hino da Paz; b) palestras de conscientização nas escolas, na comunidade, nos clubes sociais e universidades; c) caminhada pela Paz e não-violência reunindo comunidades; d) apresentação de corais, bandas e peças teatrais; e) gincanas nas escolas e comunidades; f) desarmamento das pessoas, com a fixação de local para a entrega espontânea de armas às autoridades policiais;

g) uso, por todos os envolvidos no programa, de camiseta branca, em homenagem à Paz.

Art. 4ª Esta resolução entra em vigor na data de sua publicação.

(Se houver)

Florianópolis, 26 de fevereiro de 2002.

Assinatura

Nome

Continuação do Modelo III - Resolução do Manual de Padronização e Redação dos Atos Oficiais

continuação

L

TEXTO OU CORPO

Cláusula de

vigência Cláusula de

revogação

Fecho

NCERRAMENTO

#### \* Ao realizar as edições deve-se ficar atento a essas definições sobre a ementa de uma Resolução:

- Quando alterada: Ao ocorrer uma alteração na resolução, essa modificação é indicada na ementa, onde se acrescenta a informação da alteração.
- Quando revogada e criada uma nova resolução: Se uma resolução for revogada e uma nova for criada, a ementa conterá apenas a informação referente à nova resolução.
- Quando ocorre apenas uma revogação: Se a resolução for revogada sem a criação de uma nova, a ementa informará apenas a revogação.

#### 23. Numerar Resolução (Drive)

Após resolução dentro dos padrões, deve-se inserir minuta na pasta RESOLUÇÕES, disponível do Drive GPROC e conferir a última numeração fornecida.

- Criar nova pasta para a resolução dentro do ano em questão.
- OBS.: Atentar-se à pasta do ano em questão, para que não utilize numeração incorreta.
  - Após numerada, a minuta deve ser anexada como peça no processo SGPe

### Inserir peça padrão no SGPe com o nome do documento como padrão: Resolução SIE N° série-ano

#### 24. Inserir peça (SGPe)

Adicionar à resolução já formatada no processo SGPe a fim de solicitar a assinatura do secretário.

#### 25. Solicitar assinatura do secretário (SGPe)

No processo SGPe, selecionar a Resolução e solicitar a assinatura do solicitante como orientado a seguir:

- Acesse a pasta digital do processo no qual se encontra a peça.
- Selecione a peça que deverá ser assinada.
- Clique em 'Mais ações' e, em seguida, em 'Solicitar assinatura'.
- Informe o nome do usuário do SGP-e que deverá realizar a assinatura digital.
- Clique em 'Salvar'. •

Deve-se solicitar a assinatura do Secretário.

#### GABS - Gabinete do Secretário

#### 26. Realizar assinatura (SGPe)

Assinar digitalmente no SGPe.

O processo só segue com a assinatura do secretário

#### 27. Encaminhar os autos para providências (SGPe)

Encaminhar para a GPROC continuar o processo de publicação da IN.

#### 28. Materializar pdf (SGPe)

Ao acessar o processo no SGPe, selecionar a peça desejada e clicar na opção "Mais opções", e em seguida em "materializar pdf", a fim de realizar o download do arquivo assinado que será publicado.

#### 29. Solicitar publicação da Resolução (Portal DOE)

Logado no Sistema SGPO:

- Na aba do canto esquerdo, selecionar "Gerenciar Matérias"
- No canto superior direito, clicar em "Enviar Matéria"
  - Preencher os campos necessários:
    - Empresa: Secretaria de Estado da Infraestrutura e Mobilidade
    - Usuário: Nome de quem está publicando/usuário publicador
    - Data de Publicação: Dia seguinte após assinatura do Secretário
    - Empenho: (Deixar em branco)
    - Categoria: Secretarias de Estado / Infraestrutura e Mobilidade
    - Assunto: Resolução
  - o Anexar Resolução materializada com assinatura do secretário
  - o Clicar em "Enviar e Processar"

**OBS.:** Em caso de necessidade de correção, encaminhar solicitação ao suporte do sistema SGPO

Publicação no DOE - Diário Oficial do Estado (até dois dias úteis)

#### 30. Abrir chamado para publicação no site SIE (GLPI)

Após a publicação da resolução no DOE poderá ser solicitada a publicação no site da SIE - Instruções Normativas > Pasta 'Resoluções'.

- Abrir chamado em https://www.sie.sc.gov.br/intrasie seguindo o passo-a-passo a seguir:
  - 1. Logar no Intrasie utilizando usuário e senha informado para acesso do computador
  - 2. Nos dois formulários existentes, selecionar "Sistemas Internos"

#### Etapa 1 de 3 (Tipo de solicitação)

- Selecione a opção: Solicitar algo
- Desejo solicitar: Conteúdo

#### Etapa 2 de 3 (Identificação do solicitante)

- Informar localização (setor) atuante
- Informação telefone para contato

#### Etapa 3 de 3 (Informações do solicitante)

- Sistemas: dentre as opções disponíveis, marcar "Outro"
- No nome do sistema: Site SIE
- Título automático: selecionar Não •
- Título: Solicitação de publicação de resolução no site da SIE
- Observação/Detalhamento: Descrever a solicitação, informando o número da resolução e o resumo.
- Anexar documento: Anexar extrato da resolução publicada no DOE.

## **GEINO - Gerência de Inovação**

#### 31. Publicar resolução (Site SIE)

A resolução deve ser publicada pela Gerência de Inovação.

Publicação da resolução no site da SIE

#### GPROC - Gerência de Processos, Normatização e Padronização 32. Divulgar publicação (E-mail)

Anexar arquivo PDF da resolução e encaminhar e-mail para todos@sie.sc.gov.br com o texto padrão:

Prezados (as), Informamos que foi publicada uma nova resolução da SIE: resolução SIE 002/2021 que estabelece ( o que diz a IN). Disponível em https://www.sie.sc.gov.br/instrucoesnormativas e anexo.

#### 33. Arquivar processo (SGPe)

Após divulgar a resolução publicada, o processo poderá ser arquivado.

No processo SGPe, em "Ações", "Arquivar":

- 0
- Em "Dados do Arquivamento".Despacho: Solicitação de publicação de resolução atendida.

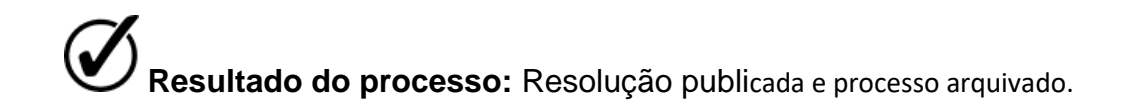

#### 4. PRIVACIDADE DE DADOS

#### 4.1 Existem Dados Pessoais no Processo?

□ Sim 🛛 Não

#### 4.2 Existem exceções de aplicação da LGPD para o processo?

| Processo relacionado com:                                     | Seleção |
|---------------------------------------------------------------|---------|
| a) Segurança Pública                                          |         |
| b) Defesa Nacional                                            |         |
| c) Segurança do Estado                                        |         |
| d) Atividades de Investigação e Repressão de Infrações Penais |         |
| Fonte <sup>,</sup> LGPD                                       | •       |

Fonte: LGPD

#### 4.3 Dados Pessoais são sensíveis?

🗆 Não

#### 4.4 Os dados Sensíveis estão relacionados:

| Tipo de Relação                                             | Seleção |
|-------------------------------------------------------------|---------|
| Origem racial ou étnica.                                    |         |
| Convicção religiosa.                                        |         |
| Opinião política.                                           |         |
| Filiação a sindicato ou a organização de caráter religioso. |         |
| Filosófico ou político                                      |         |
| Saúde ou à vida sexual                                      |         |
| Genéticos ou biométricos                                    |         |
| Fonte: LGPD                                                 | •       |

# 4.5 Qual base legal está relacionada com a utilização dos dados?

| Base Legal LGPD                               | Seleção |
|-----------------------------------------------|---------|
| Consentimento                                 |         |
| Cumprimento de obrigação legal ou regulatória |         |
| Execução de políticas públicas                |         |
| Realização de estudos por órgão de pesquisa   |         |
| Execução ou criação de contrato               |         |
| Exercício regular de direitos                 |         |
| Proteção da vida                              |         |
| Tutela da saúde                               |         |
| Legítimo interesse                            |         |
| Proteção do crédito                           |         |

Fonte: LGPD

#### 4.6 Quais são os Dados Pessoais:

| Dados Pessoais | Dados Sensíveis |  |  |
|----------------|-----------------|--|--|
|                |                 |  |  |
|                |                 |  |  |
|                |                 |  |  |

Fonte: Elaborado pelo Especialista.

#### 4.7 Dados são anonimizados no processo?

□ Sim □ Não

#### 5. RELAÇÃO DE DOCUMENTOS

# 5.1 Os documentos do processo são produzidos no Setor ou recebidos/custodiados no setor?

□ Produzido no Setor □ Existe documento enviado (fonte externa)

#### 5.2 Relação dos documentos produzidos (anexados) para processo:

| Tipo documental<br>no SGPe | Código Plano de<br>Classificação | Nome do Documento | Descrição do Documento |
|----------------------------|----------------------------------|-------------------|------------------------|
|                            |                                  |                   |                        |
|                            |                                  |                   |                        |
|                            |                                  |                   |                        |

Fonte: Elaborado pelo Especialista.

5.3 Os documentos são inseridos em ordem no processo (seguindo padronização)?

□ Sim □ Não

#### 6. ANÁLISE DA CLASSIFICAÇÃO E DA TEMPORALIDADE DOS DOCUMENTOS

# 6.1 Existe plano de classificação e tabela de temporalidade para os documentos no órgão?

□ Sim □ Não

6.2 Todos os documentos no processo estão no plano de classificação e na tabela de temporalidade?

□ Sim □ Não

#### 6.3 Relação de documento e a temporalidade corrente, intermediário, destinação:

| Тіро                  | Código Plano        | o Plano           | Temporalidade |               |                                                 |
|-----------------------|---------------------|-------------------|---------------|---------------|-------------------------------------------------|
| documental<br>no SGPe | de<br>Classificação | Nome do Documento | Corrente      | Intermediário | Destinação (eliminação<br>ou guarda permanente) |
|                       |                     |                   |               |               |                                                 |
|                       |                     |                   |               |               |                                                 |
|                       |                     |                   |               |               |                                                 |
|                       |                     |                   |               |               | •                                               |

Fonte: Elaborado pelo Especialista.

# 7. HISTÓRICO DE REVISÕES

| Versão nº | Responsável pela<br>elaboração da IT                 | Data       | Síntese da Revisão                                                                  |
|-----------|------------------------------------------------------|------------|-------------------------------------------------------------------------------------|
| 01/2025   | Thaís Castilho de Andrade<br>Revisão: Nayara Gibbini | 27/05/2025 | Atualização do Mapeamento do fluxo de atividades realizadas para publicar resolução |

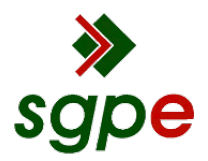

Assinaturas do documento

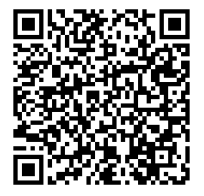

# Código para verificação: TFD1F947

Este documento foi assinado digitalmente pelos seguintes signatários nas datas indicadas:

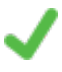

**RAFAEL FERNANDES DA SILVA** (CPF: 950.XXX.789-XX) em 03/06/2025 às 10:42:49 Emitido por: "SGP-e", emitido em 13/07/2018 - 14:58:27 e válido até 13/07/2118 - 14:58:27. (Assinatura do sistema)

Para verificar a autenticidade desta cópia, acesse o link https://portal.sgpe.sea.sc.gov.br/portal-externo/conferenciadocumento/U0IFXzY5NjVfMDAwMTk2MzVfMTk2MzZfMjAyNV9URkQxRjk0Nw== ou o site https://portal.sgpe.sea.sc.gov.br/portal-externo e informe o processo **SIE 00019635/2025** e O código **TFD1F947** ou aponte a câmera para o QR Code presente nesta página para realizar a conferência.